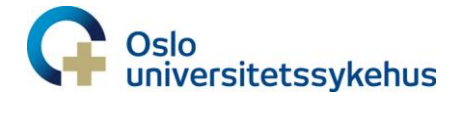

## ESAS-r til grafisk registrering i DIPS - veileder

#### Denne veilederen omhandler følgende:

- 1. Når pasienten IKKE har ESAS-skjema fra før
- 2. For å fortsette på et PÅBEGYNT ESAS-skjema
- 3. Linke ESAS til journalnotat/kartleggingsnotat
- 4. Linke fulltegnet ESAS-skjema til nytt ESAS-skjema

# Kontroller <u>ALLTID</u> om pasienten har et påbegynt ESAS forløpsskjema før du oppretter et nytt dokument

• Er du usikker, klikk på Autofilter i journal:

| <ul> <li>Fra siste år</li> </ul> | IIIIIIIIIIIIIIIIIIIIIIIIIIIIIIIIIIIIII                                |
|----------------------------------|-----------------------------------------------------------------------|
| 🔘 Fra siste kontakt              | 571                                                                   |
| C Alle data                      | <filteret er="" tomt=""></filteret>                                   |
| C Egendefinert                   | •                                                                     |
|                                  | Et filter er valgt. Det kan finnes flere dokumenter.                  |
| Fra 14.12.2020 🕂 🎆               | 🕞 Vis kolonnelist 🔽 Autofilter 🗧 Inkrementelt s <u>ø</u> k i kolonner |

- Trykk på pil ned ved Dokumenttype rullegardin kommer frem, finn ESAS og hak av
- Da kommer alle ESAS som er påbegynt frem velg det nyeste

| Ve | dåo      | dra en | kolonnetit | tel hit k | kan c  | u gruppere på kolonnen  |              |
|----|----------|--------|------------|-----------|--------|-------------------------|--------------|
|    |          | Sigr   | Dato       |           | Avd    | Dokumenttype            | 💌 Betegnelse |
|    |          |        | 12.11.21   | 13:00     | AKE    | 🔲 Ekkokardiografi       | SAS-r (bl)   |
|    |          |        | 20.10.21   | 21:19     | AKE    | Epikrise somatikk (edi) | ESAS-r (bl)  |
|    |          |        | 30.09.21   | 14:35     | AKE    | ESAS-r (bl)             | ESAS-r (bl)  |
|    |          |        |            |           |        | FYS Journalnotat        |              |
|    |          |        |            |           |        | FYS Oppstartsnotat      |              |
| 2  |          |        |            |           |        | FYS Oppsummeringsnotat  |              |
| 13 |          |        | _          |           |        | Henvisning arbeidsark   |              |
| ×  | <b>V</b> | (Dok   | umenttype  | = ESA     | ∖S-r ( | Henvisning Importert    |              |
|    |          |        |            |           |        | 🗌 Henvisning inn (sk)   |              |

#### Når pasienten IKKE har ESAS forløpsskjema fra før:

- 1. Opprett nytt dokument: (Ctrl F9) velg ESAS-r
- 2. Fyll ut dato, klokkeslett
- 3. Sett inn pasientens rapporterte symptomskår (0–10) **tallet** på aktuelt nivå for det enkelte symptom
- 4. Fyll ut beskrivelse på «annet problem»
- 5. Fyll ut ECOG og signatur
- 6. For å godkjenne: Trykk «Dokument» på verktøylinjen velg Godkjenn (Ctrl.+ G)
- 7. Tips: Du kan endre størrelsen på ESAS skjemaet ved å gå til menyvalg, «vis» og «zoom

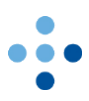

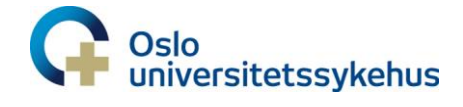

### For å fortsette på et PÅBEGYNT ESAS forløpsskjema:

| Åpne ønsket ESAS (det nyeste)                                                                                                    |                                                                                                    |  |  |  |  |  |  |
|----------------------------------------------------------------------------------------------------|----------------------------------------------------------------------------------------------------|--|--|--|--|--|--|
|                                                                                                    | Dokument         Rediger         Vis         Rutine         Verktay         Rapporter         Vindu         Hjelp           Lagre         Ctrl+6         Image: Striver-Name         Image: Striver-Name         Image: Striver-Nam |  |  |  |  |  |  |
|                                                                                                    |                                                                                                    |  |  |  |  |  |  |
| Lag ny versjon<br>Obs! Hvis sykepleier ikke får lov til å<br>opprette ny versjon, må sekretær<br>legge inn ESAS. Dette fordi da har<br>pasienten ESAS opprettet fra en<br>annen avdeling. Men vi vil likevel<br>fortsette på nyeste versjon av<br>forløpsskjema                                                                                                    | Ockument         Religer         Vis         Rutine         Verktay         Rapporter         Vindu         Hjelp           Lukk         Ctrl+F4         Image         Image                                                                                                    |  |  |  |  |  |  |
| Fyll inn ditt navn og dagens<br>dato/klokkeslett:                                                                                                    | Idgengelige grupper:       Valgte Grupper :         FE Anester:       2         SD Kurve og observasjon       2         FE Foto       2         FE Foto       2         SD Kurve og observasjon       2         FE Foto       2         SD Kurve og observasjon       2         FE Foto       2         Sokumentbolog og cyt       2         Dokumentbolog og cyt       2         Dokumentbolog og cyt       2         Sokumentbolog og cyt       2         Dokumentbolog og cyt       2         Sokumentbolog og cyt       2         Sokumentbolog og cyt       10         Sokumentbolog og cyt       10         Sokumentbolog og cyt       10         Sokumentbolog og cyt       10         Sokumentbolog og cyt       10         Sokumentbolog og cyt       10         Sokumentbolog og cyt       10         Sokumentbolog og cyt       10         Sokumentbolog og cyt       10         Sokumentbolog og cyt       10         Sokumentbolog og cyt       10         Sokumentbolog og cyt       10         Sokumentbolog og cyt       10         Sokumentbolog og cyt                                                                                                    |  |  |  |  |  |  |
| Fyll inn dagens skår                                                                                                    |                                                                                                    |  |  |  |  |  |  |
| <ul> <li>Fyll inn dato, klokkeslett</li> <li>Sett inn pasientens rapporterte<br/>symptomskår for det enkelte<br/>symptom</li> <li>Fyll ut symptombeskrivelse på<br/>«annet problem»</li> <li>Fyll ut ECOG om du har<br/>informasjonen/utført av/signatur</li> <li>For å godkjenne: Trykk<br/>«Dokument» på verktøylinjen -<br/>velg Godkjenn (Ctrl.+ G)</li> </ul> | Grafisk oversikt over registrerte symptomer, ESAS-r           Registrering         1         2         3         4         5         6         7         8         9         10         11         12         13         14           Dato         18.1         08.1         1         1         1         1         1         1         1         1         1         1         1         1         1         1         1         1         1         1         1         1         1         1         1         1         1         1         1         1         1         1         1         1         1         1         1         1         1         1         1         1         1         1         1         1         1         1         1         1         1         1         1         1         1         1         1         1         1         1         1         1         1         1         1         1         1         1         1         1         1         1         1         1         1         1         1         1         1         1         1         1         1 </th                                                                                                    |  |  |  |  |  |  |
| ESAS legger seg nå øverst i løpende<br>journal                                                                                                    | J. Vis dokumenter         2. Utvalg           -Vis dokumenter         Sigr Dato         Avd         Dokumentyse         Betegnelse         Forlatter         Forlatter         Forlatter         Forlatter         Status         Avd           C Side 25         Int 22 (192-0) Ak8         ESAS+(bit)         ESAS+(bit)         UbGHKF         Grameth, Kinim         God-jert           C Side 50         Int 03 (1.93 (14.33) Ak8         SPL Notal/evalueing         SPL Notal/evalueing         VERDST         Steen. Veronka         God-jert           C Fig side degn         Int 03 (13.21 14.25) Ak8         Sjekklate paientekkehet.         Sjekklate paientekkehet.         Sjekklate paientekkehet.         Sjekklate paientekkehet.         Steen. Veronka         God-jert                                                                                                    |  |  |  |  |  |  |

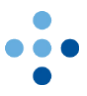

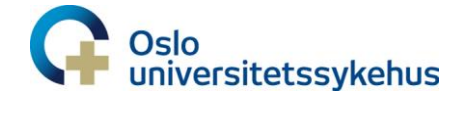

#### Linke ESAS til journalnotat/kartleggingsnotat

Utfyllende informasjon om symptombyrde, og andre tilleggs symptomer som neuropati, søvnproblemer osv skal beskrives i journalnotat. Du kan også linke ESAS skjema til aktuelt journalnotat Tips: For enklere å finne ESAS neste gang – lag link til Kartleggingsnotatet.

| Åpne dok Vis avsluttede<br>Vis forslag            |           |
|---------------------------------------------------|-----------|
| Behandlingsplanelementer                          | F0 Frekve |
| Behandlingsplandiagnoser                          |           |
| Kronisk smerte relatert til kreftsår              | 8         |
| Behandlingsplanmål/forventede resultater          |           |
| Sårtilhelingen er optimal                         | 6         |
| Sårmiljøet er optimalt                            | 6         |
| Behandlingsplantiltak/forordninger                |           |
| 🖻 - Sårbehandling                                 | 6         |
| Sårstell sår 1: Mammae-sår, venstre side.         | Prosec    |
| 🖻 <u>Frittstående behandlingsplanforordninger</u> |           |
| Kartleggingsnotat                                 | 12 Åpne[  |
|                                                   |           |
|                                                   |           |
|                                                   |           |

- 1. Åpne aktuelt notat (her kartleggingsnotat). La notatet stå åpent på skjermen
- 2. Åpne aktuelt ESAS-skjema
- 3. Gå til øverste knapperad og trykk på rediger-knappen. Rullegardin kommer ned og du velger: Kopier som LINK

| Brumm, Ole 204180-19507 (m) - SPL Kartleggingsnotat                                                                                                    |   | Brumm, Ole 204180-19507 (m) - SPL Hendelsesnotat - Familiesamtale                                                                                                    |
|----------------------------------------------------------------------------------------------------|---|----------------------------------------------------------------------------------------------------|
| 12 - B ≠ U = = = -> & B → 0.4                                                                                                    |   | 🖂 📇 📓 🛛 🏋 Calibri 🔹 12 🔹 🖪 🖌 🖳                                                                                                    |
| SPL, Hendelsesnotal - Familiesantale, 12.05.2016 10.56.25., Brumm, Die<br>ESAS -r (bi), 13.04.16, Brumm, Die                                                                                                    |   | <b>L</b>                                                                                                    |
| ······································                                                                                                    | 1 |                                                                                                    |
|                                                                                                    |   | 12.05.16 5Pt Hendelsesnotat - Eamiliesamtale, Avde<br>behanding sengenost 4. etg. Ullevit, OUS<br>v/Sykepieler Kristin Granssth/ugstkf<br>Hendelsebeski/velse: Familiesamtale<br>10. Sociat/planleging av utski/selse:<br>Tilstede: Paisenten Ole, kone Tussi og venn NasseNef<br>Forventninger til opphold:<br>pemer til opphold:<br>pigmmg situasjon<br>Hjermg situasjon |
| and linear land and the state of the second state of the second st |   | Bahandin and an demontor                                                                                                    |
| Behandingsplandingsozer                                                                                                    |   | Bisiko for overbelastning hos omsorgsgiver 10                                                                                                    |
| Behandlingsplanmål/forventede resultater                                                                                                    |   | relatert til økt hjelpebehov                                                                                                    |
| Behandlingsplantlike/ztorordninger                                                                                                    |   | Pasient og pårørende er trygge og forberedt for 10                                                                                                    |
| Kattleggingsnotat 12 Åpne DOK for lesing og ny 19.04.16 Aktivt                                                                                                    |   | utreise og tiden utenfor sykehus                                                                                                    |
| versjon                                                                                                    |   | Har nødvendig helsehjelp på hjemstedet 10                                                                                                    |
|                                                                                                    |   | Bebandlingsplantiltak/forordninger                                                                                                    |
|                                                                                                    |   | Sikre pasientrettigheter relatert til 10                                                                                                    |
|                                                                                                    |   | Pasienten tas med i beskutninger i forhold til<br>Ustriving<br>Katlegge pasientens ansker og behøv for<br>Katlegge påseredes opplevelse av<br>Nassehell<br>Njemmesituasjonen                                                                                                    |
|                                                                                                    |   | Veilede i bruk av belsetienester     12                                                                                                    |
|                                                                                                    |   | An Anneadorada<br>Informationality<br>Dependence and Franciskandheimen<br>Dependence til å opprettholde kontakt med<br>ratiog                                                                                                    |
|                                                                                                    |   | Planlegge utskrivelse oppfølgning utenfor 10<br>sykehus                                                                                                    |
|                                                                                                    |   | - Planlagt utdato er: 26/5 til: Hjemmet                                                                                                    |

- 4. Flytt musepekeren over til det åpne notatet og velg igjen rediger-knappen
- 5. Når rullegardinen kommer ned, velg «Lim inn som LINK»
- 6. Du får spørsmål om du vil lime inn som LINK i her (Kartleggingsnotatet), velg OK

Nå er ESAS linket til det notatet du ønsket.

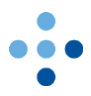

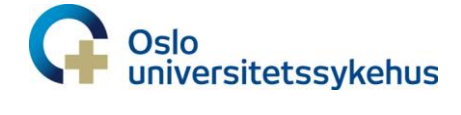

#### Linke fulltegnet ESAS-skjema til nytt ESAS-skjema

Når ett grafisk forløpsskjema er fulltegnet, kan du lenke det fulltegnede ESAS skjema til det nye du påbegynner:

| )          | Wellerop*, Sa                             | ule* 2                                                                                                    | 5269-1 | 14131 | (m) - | ESAS    | -r (bl) |       |      |      |      |      |      |    |    |                                 |      |         | -   |       | 23       | post  |
|------------|-------------------------------------------|----------------------------------------------------------------------------------------------------|--------|-------|-------|---------|---------|-------|------|------|------|------|------|----|----|---------------------------------|------|---------|-----|-------|----------|-------|
|            | 昌                                         | Side                                                                                                    | 1 av 1 |       | << >  | >       |         |       |      |      |      |      |      |    |    |                                 |      |         |     |       |          |       |
| _          |                                           |                                                                                                    |        | _     |       |         |         |       |      |      |      |      |      |    |    |                                 |      |         |     |       |          |       |
|            |                                           |                                                                                                    |        |       |       |         |         |       |      |      |      |      |      |    |    |                                 |      |         |     |       |          |       |
|            |                                           |                                                                                                    |        |       |       |         |         |       |      |      |      |      |      |    |    |                                 |      | Pasient |     |       | Fød.nr.: |       |
|            | ٠                                         |                                                                                                    |        |       |       |         |         |       |      |      |      |      |      |    |    |                                 |      |         |     | Nav   | n:       |       |
|            | Grafis                                    | sk ov                                                                                                    | ersi   | kt o  | verı  | regis   | stre    | rte s | ym   | oton | ner, | ES/  | \S-r |    |    |                                 |      |         |     |       |          |       |
|            | Registre                                  | Registrering         1         2         3         4         5         6         7         8         9         10         11         12         13         14         Registrering |        |       |       |         |         |       |      |      |      |      |      | ng | 1  | 2                               | 3    | 4       |     |       |          |       |
|            | Dato                                      |                                                                                                    | 24/9   |       |       |         |         |       |      |      |      |      |      |    |    | Dato                            |      | 24/9    |     |       |          |       |
|            | Tidoous                                   | 1.4                                                                                                    | 0      |       |       |         |         |       |      |      |      |      |      |    |    | Tidopuold                       |      |         |     |       |          | -     |
|            | naspur                                    | 10                                                                                                    | -      |       |       |         |         |       |      |      |      |      |      | _  |    | TidSputiki                      | 10   |         | _   |       |          | -     |
| ) Well     | erop*, Saule* 2                           | 255269                                                                                                    | -14131 | (m) - | ESAS  | -r (bl) |         |       |      |      |      |      |      |    |    |                                 |      |         |     |       |          |       |
|            | sic Sic                                   | le 1 av                                                                                                    | 1      | ~     | >>    |         |         |       |      |      |      |      |      |    |    |                                 |      |         |     |       |          |       |
|            | ESASy (bl) 2                              | 5 09 2                                                                                                    | 117.15 | 40.44 | Wel   | leron*  | Saule   | ×     |      |      |      |      |      |    |    |                                 |      |         |     |       |          |       |
| Dok. linke | er:                                       | .0.00.2                                                                                                    |        | 10.11 | , ,   | iorop , |         |       |      |      |      |      |      |    |    |                                 |      |         |     |       |          |       |
|            | 1                                         |                                                                                                    |        |       |       |         |         |       |      |      |      |      |      |    |    |                                 |      |         |     |       |          |       |
|            |                                           |                                                                                                    |        |       |       |         |         |       |      |      |      |      |      |    |    |                                 |      |         |     |       |          |       |
|            |                                           |                                                                                                    |        |       |       |         |         |       |      |      |      |      |      |    |    |                                 | Pas  | ient    | Fød | .nr.: |          | 25526 |
|            | •                                         |                                                                                                    |        |       |       |         |         |       |      |      |      |      |      |    |    |                                 |      |         | Nav | n:    | Weller   |       |
|            | Carefield a                               |                                                                                                    |        |       |       |         |         |       |      |      |      |      |      |    |    |                                 |      |         |     |       |          |       |
|            | Grafisk o                                 | vers                                                                                                    |        | ver   | regi  | stre    | tes     | sym   | pton | ner, | E 3/ | 13-r |      |    |    |                                 |      |         |     |       |          |       |
|            | Registrering                              | 1                                                                                                    | 2      | 3     | 4     | 5       | 6       | 7     | 8    | 9    | 10   | 11   | 12   | 13 | 14 | Registrering                    | 1    | 2       | 3   | 4     | 5        | 6     |
|            | Dato                                      | 25/                                                                                                    | 9      |       |       |         |         |       |      |      |      |      |      |    |    | Dato                            | 25/9 |         |     |       |          |       |
|            |                                           |                                                                                                    | -      | -     | -     |         |         |       |      |      |      |      |      |    |    | Tidsnunkt                       |      |         |     |       |          |       |
|            | Tidspunkt                                 | 9                                                                                                    |        |       |       |         |         | 1     |      |      |      |      |      |    |    |                                 |      |         |     |       |          |       |
|            | Tidspunkt                                 | 9                                                                                                    |        |       |       |         |         | _     |      |      |      |      |      | _  |    | 10                              |      |         |     |       |          | _     |
|            | Tidspunkt<br>1                            | 9                                                                                                    |        |       |       |         |         |       |      |      |      |      |      |    |    | 10                              |      |         |     |       |          |       |
|            | Tidspunkt<br>1<br>Smerte                  | 9<br>10<br>5                                                                                                    |        |       |       |         |         |       |      |      |      |      |      |    |    | 10<br>Tung pust 5               |      |         |     |       |          |       |
|            | Tidspunkt<br>1<br>Smerte                  | 9<br>10<br>5                                                                                                    |        |       |       |         |         |       |      |      |      |      |      |    |    | 10<br>Tung pust 5               |      |         |     |       |          |       |
|            | Tidspunkt<br>Smerte                       | 9<br>10<br>5<br>0                                                                                                    |        |       |       |         |         |       |      |      |      |      |      |    |    | 10<br>Tung pust 5<br>0          |      |         |     |       |          |       |
|            | Tidspunkt<br>1<br>Smerte                  | 9<br>10<br>5<br>0                                                                                                    |        |       |       |         |         |       |      |      |      |      |      |    |    | Tung pust 5<br>0<br>10          |      |         |     |       |          |       |
|            | Tidspunkt<br>1<br>Smerte                  | 9<br>10<br>5<br>0<br>10<br>5                                                                                                    |        |       |       |         |         |       |      |      |      |      |      |    |    | 10<br>Tung pust 5<br>0<br>10    |      |         |     |       |          |       |
|            | Tidspunkt<br>1<br>Smerte<br>1<br>Slapphet | 9<br>10<br>5<br>0<br>10<br>5                                                                                                    |        |       |       |         |         |       |      |      |      |      |      |    |    | Tung pust 5<br>0<br>Depresjon 5 |      |         |     |       |          |       |

- 1. Stå i ESAS-skjema som er ferdigutfylt
- 2. Åpne nytt journaldokument ESAS skriv inn dagens tall. Lagre og åpne det igjen
- 3. Nå er begge ESAS-skjemaene åpne, og du stiller deg med markøren i det eldste dokumentet (det som er fullt) og trykker på REDIGER-knappen på øverste knapperad og velger «kopier som link»
- 4. Marker det nyeste ESAS-skjemaet og trykk REDIGER igjen og «lim inn lenke»
- 5. Velg JA når DIPS spør om du vil lenke ESAS til ESAS

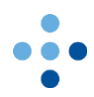